### **Viewing Evals After Contest**

## **Student Instructions**

### Logging in to View Student Evals

- Go to the contest URL: national.nhd.org.
- Click Login in the top right corner.
- Insert your username and password.
  - o If you forgot your username and/or password, click the blue **Help** hyperlink and follow the prompts to reset.
- Click **Evals** in the toolbar across the top of the page.

| AN HOME WE EVAIS VELODIEST VE STORE |  | Home | 100 | Evals | 0 | Contest - | 2 | Store |
|-------------------------------------|--|------|-----|-------|---|-----------|---|-------|
|-------------------------------------|--|------|-----|-------|---|-----------|---|-------|

• Click Download to download your evaluations as a PDF.

| Download | t |
|----------|---|
|          |   |

# **Teacher Instructions**

#### Logging in to View Student Evals

- Go to the contest URL: national.nhd.org.
- Click **Login** in the top right corner.
- Insert your username and password.
  - o If you forgot your username and/or password, click the blue **Help** hyperlink and follow the prompts to reset.
- Click **Evals** in the toolbar across the top of the page.

| * | Home | sl. | Evals | 0 | Contest - |  | Store |
|---|------|-----|-------|---|-----------|--|-------|
|---|------|-----|-------|---|-----------|--|-------|

• Click **Download** to download your students' evaluations as PDFs. *Please note:* You will need to download each student evaluation separately.

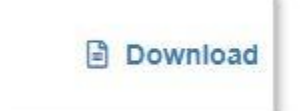